## 図形を使って地図を作成する

線路の作成

- 黒と白の線路の作成・・・・黒の長方形(図形の塗りつぶし:黒、テキスト1)図形の枠線(黒、テキスト 1) 白の長方形(図形の塗りつぶし:白、背景1)図形の枠線(黒、テキスト 1) 挿入→図→正方形/長方形をクリック→長方形のコピー→図形の塗りつぶし→ 一つ目を「黒、テキスト 1」二つ目を「白、背景1」をクリック→2つの図形をグ ループ化をクリック→Control+SHIFT を押しながらグループ化された図形をコピー します。
- 円弧を使った線路の作成・・・挿入→図→円弧をクリック→配置グループ→左右反転をクリック→図形の枠 線をテーマの色〈25%灰色、背景2、黒+基本色 50%〉をクリック 図形の枠線の太さ〈6pt〉にして回転します。
- 道路の作成・・・・挿入→図→角丸四角形をクリック→左上から右下にドラック→角のカーブを作ります。→ 図家の塗りつぶし「オレンジ、アクセント2、白+基本色 40%」をクリック→図形の枠線 →「線なし」をクリック→道路を4本作成→最後にコピーした道路を「右へ 90 度回転」 をクリック→図のように道路を移動します。
- 信号の作成・・・・挿入→図→楕円をクリック→SHIFT を押しながら2つコピーします。→サイズ調整 外枠の作成→図→角丸角形をクリック→信号のランプ部分を囲むように、ドラックします。 書式設定→「白、背景1」をクリック→図形の枠線「黒、テキスト1」→配置「最背面へ移 動」
- 目印の作成・・・・・挿入→図→角丸四角形をクリック→駅の名前入力→図形の塗りつぶし〈黒、テキスト1〉 枠線は「線なし」をクリック
- 名称の入力・・・・挿入→テキストボックスをクリック→横書きテキストボックスの描画をクリック→左上か ら右下にドラック→JR 山手線と入力→テキストボックスを選択→図形の塗りつぶしなし →線なし→MS ゴシック→フォント 12pt

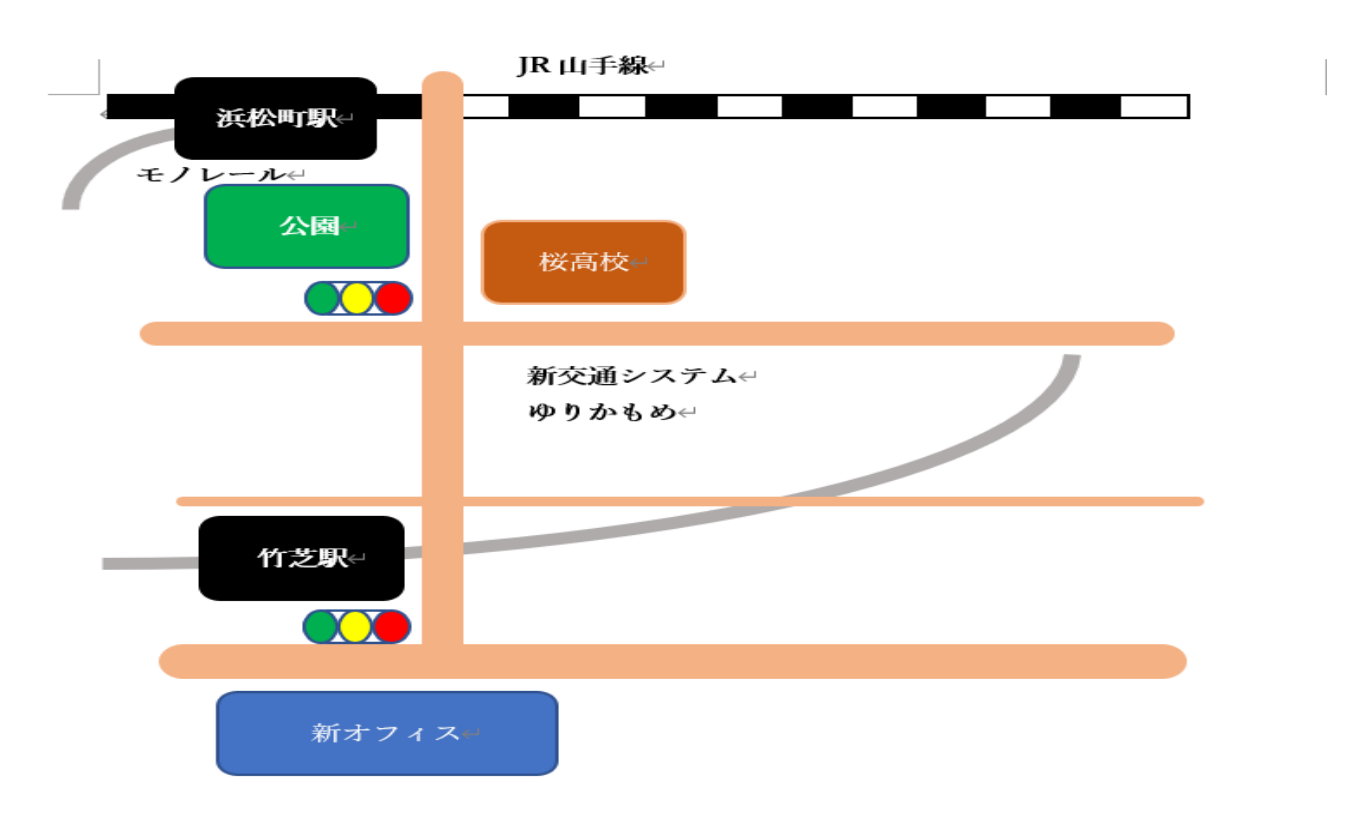